# Procédure d'installation de Sigles Tournoi.

## Contenu

| Procédure d'installation de Sigles Tournoi | 1    |
|--------------------------------------------|------|
| 1) Téléchargement de l'installeur Sigles   | 2    |
| 2) Lancement de l'installation             | 3    |
| 2) Mettre à jour votre Sigles              | . 10 |
| 3) Désinstaller Sigles                     | . 12 |

## 1) Téléchargement de l'installeur Sigles

Rendez-vous sur le site de la fédération française de Scrabble dans la rubrique Arbitrage (<u>http://www.ffsc.fr/arbitrage.php?page=sigles</u>).

Cliquez sur « Télécharger SIGLES Tournoi » et enregistrer **SetupSIGLES\_tournoi.exe** sur votre ordinateur.

Par défaut ce fichier s'enregistrera dans le dossier *mesDocuments/Téléchargements*.

Sinon enregistrez-le à l'emplacement de votre choix par exemple dans « Mes Documents » ou sur le « bureau ». Notez bien l'endroit où vous l'enregistrez.

| Logiciel officiel de gestion des résultats de la Fédération Française de Scrabble |                                                                                                    |                                                   |  |  |
|-----------------------------------------------------------------------------------|----------------------------------------------------------------------------------------------------|---------------------------------------------------|--|--|
|                                                                                   | Télécharger SIGLES Tournoi   Programme d'installation complet en date du 24/09/2012.   Programme d'installation complet en date du 24/09/2012.                       | ot t'il comptai                                   |  |  |
|                                                                                   | Oui, DupliTop 6 a été testé avec succès sur la dernière version<br>Il fonctionne également sur Windows XP,Windows Vista et Wi<br>averture de SetupSIGLES_tournoi.exe | n bêta de Windows<br>ndows 7.<br>Des sous windows |  |  |
| Si vo<br>Redémarre<br>L'installatio<br>fonctionner.                               | à partir de : http://localhost<br>Voulez-vous enregistrer ce fichier ?<br>Enregistrer le fichier Annuler                                                             | ès l'installation                                 |  |  |
| -                                                                                 |                                                                                                    |                                                   |  |  |

## 2) Lancement de l'installation

Rendez-vous à l'emplacement où vous avez enregistré **SetupSIGLES\_tournoi.exe** double cliquez sur le fichier.

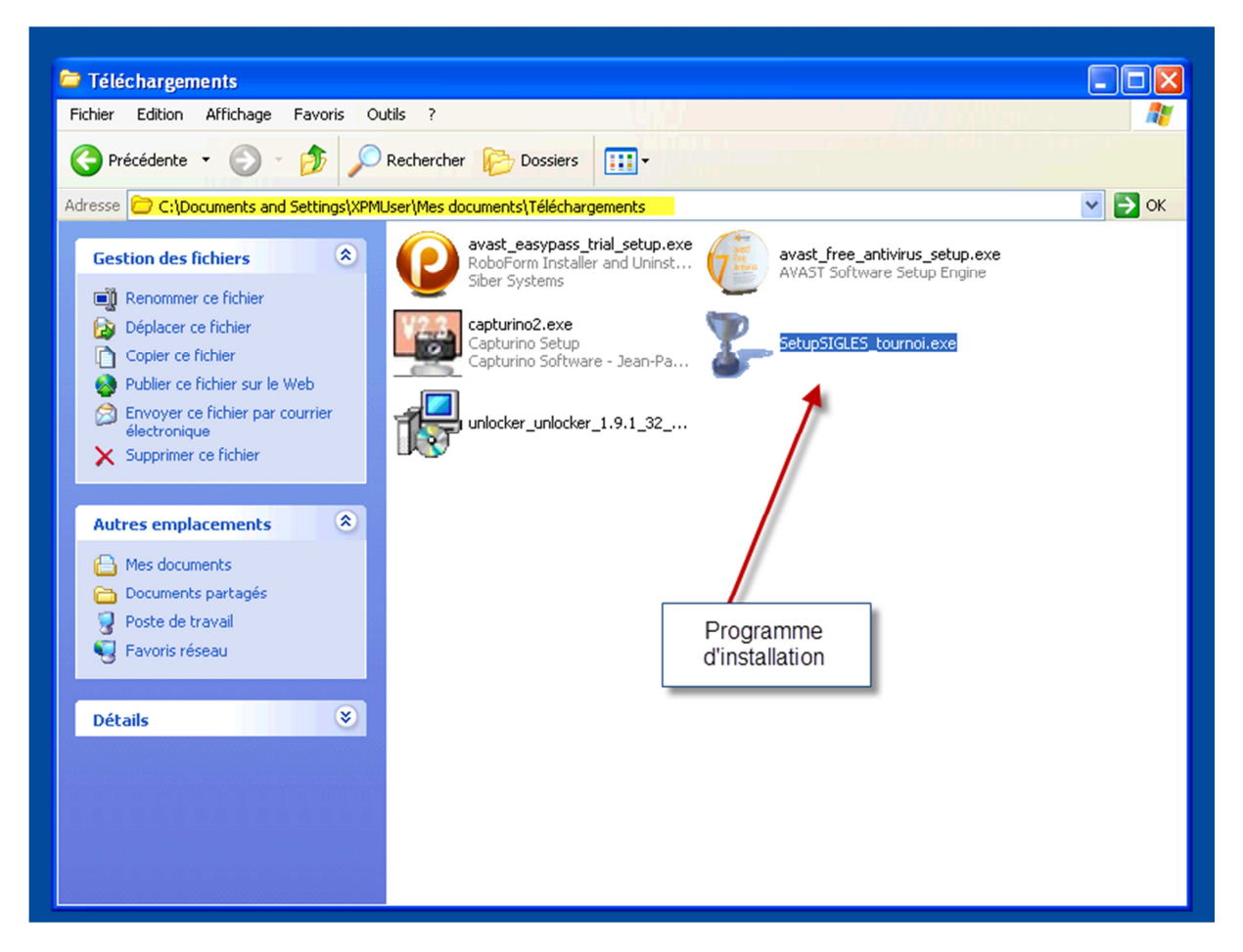

Pour *Windows Vista, Windows 7* et *Windows 8* il faut autoriser l'exécution de l'installeur en cliquant sur le bouton *oui* à l'ouverture de la fenêtre de contrôle des utilisateurs. Pour *Windows XP* cette étape n'existe pas.

| 😗 Cor | ntrôle de compte d'utilisateu                                | r 🔀                                                                       |  |
|-------|--------------------------------------------------------------|---------------------------------------------------------------------------|--|
| Û     | Voulez-vous autorise<br>d'un éditeur inconnu<br>ordinateur ? | er le programme suivant provenant<br>1 à apporter des modifications à cet |  |
|       | Nom du programme :<br>Éditeur :<br>Origine du fichier :      | SetupSIGLES_tournoi.exe<br>FFSC<br>Disque dur sur cet ordinateur          |  |
| ۹ 💌   | fficher les détails                                          | Oui Non                                                                   |  |
|       |                                                              | Changer quanti ces notifications apparaissent                             |  |

Sur la page de bienvenue de l'installeur vérifiez la date de l'installeur et cliquez sur le bouton *suivant*.

| Installation de Sigles To | ournoi 📃 🗆 🔀                                                      |
|---------------------------|-------------------------------------------------------------------|
|                           | Bienvenue dans le programme<br>d'installation de SIGLES Tournoi ! |
|                           | Ce programme va installer SIGLES Tournoi sur votre<br>ordinateur. |
|                           | Version du 24/09/2012                                             |
|                           |                                                                   |
|                           | Suivant > Annuler                                                 |

L'étape suivante consiste à spécifier le répertoire dans lequel Sigles sera installé. Il est conseillé de laisser le répertoire affiché par défaut « *c:/Sigles\_tournoi* ».

Mais vous pouvez spécifier un autre emplacement si vous le désirez à l'aide du bouton "Parcourir".

Cliquez sur le bouton "installer" pour lancer l'installation.

Cliquez sur le bouton *installer* pour lancer l'installation.

| 💈 Installation de SIGL                                                                                                    | .ES_tournoi                                                                                                    |  |  |
|----------------------------------------------------------------------------------------------------|----------------------------------------------------------------------------------------------------|--|--|
| 5                                                                                                    | Choisissez le dossier d'installation<br>Choisissez le dossier dans lequel vous désirez installer SIGLES<br>Tournoi. |  |  |
| Les fichiers de SIGLES Tournoi seront copiés dans le dossier d'installation ci-dessous. Pour<br>installer SIGLES Tournoi à un autre emplacement, cliquez sur le bouton "Parcourir" et<br>sélectionnez le dossier de votre choix. Cliquez ensuite sur le bouton "Installer" pour démarrer<br>l'installation de SIGLES Tournoi<br>Ce programme va également installer Borland DataBase Engine nécéssaire au fonctionnement<br>de Paradox.<br>A la fin de l'installation il est fortement recommandé de redémarrer votre ordinateur. |                                                                                                    |  |  |
| Dossier d'installation -                                                                                                    | Parcourir                                                                                                    |  |  |
| Espace requis : 50.0Mo<br>Espace disponible : 117.                                                                                                    | 9Go                                                                                                    |  |  |
| Nullsoft Install System v2.4                                                                                                    | 6<br>                                                                                                    |  |  |

La progression de l'installation est affichée :

| 💈 Installation de Sigles Tournoi |                                                                                                    |  |  |
|----------------------------------|----------------------------------------------------------------------------------------------------|--|--|
|                                  | Installation en cours<br>Veuillez patienter pendant que SIGLES_tournoi est en train d'être<br>installé. |  |  |
| Extraction : PRFORM32.d          | I 100%                                                                                                  |  |  |
| Plus d'infos                     |                                                                                                    |  |  |
|                                  |                                                                                                    |  |  |
|                                  |                                                                                                    |  |  |
|                                  |                                                                                                    |  |  |
| Nullsoft Install System v2.46    | < Précédent Suivant > Annuler                                                                           |  |  |

S'il s'agit d'une première installation une fenêtre apparaitra vous demandant d'installer **Borland Database Engine**. Suivez les instructions, cliquez sur **suivant** puis **suivant** et pour finir sur **installer**.

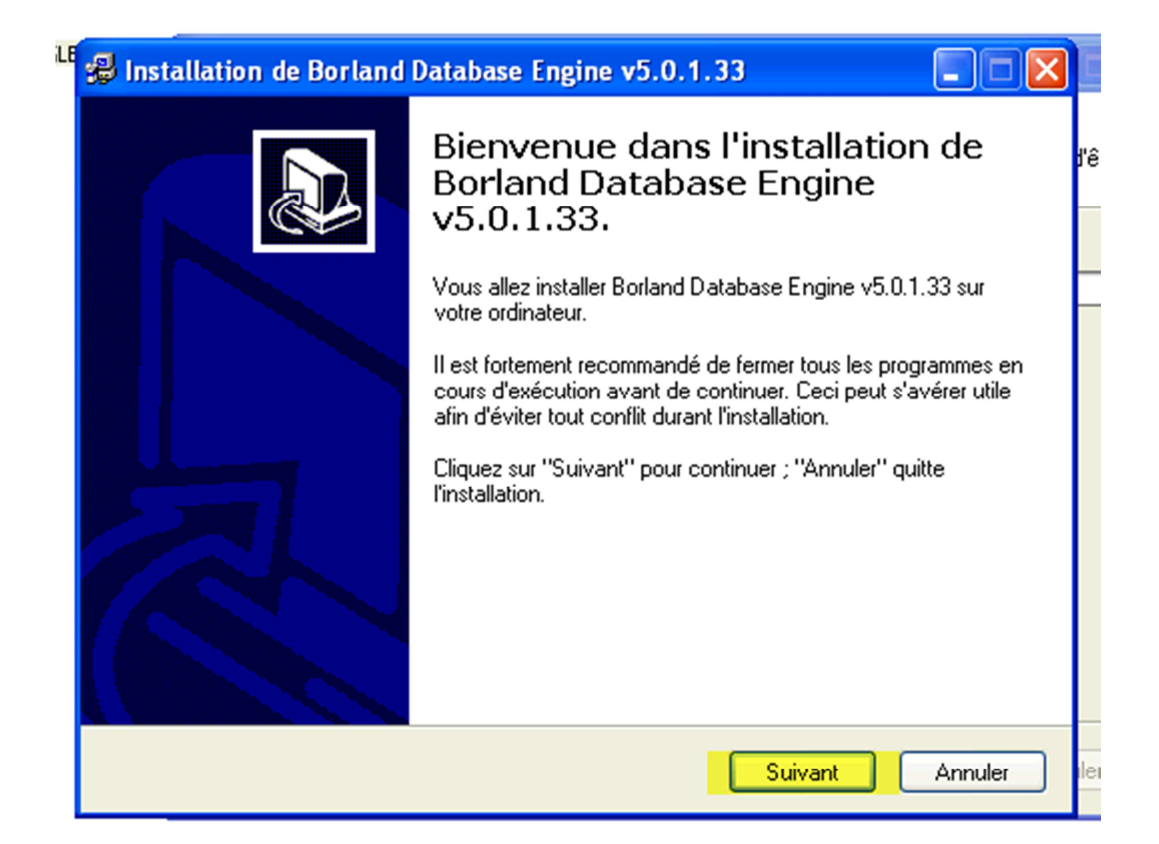

| Installation de Borland Database Engine v5.0.1.33                                                   |      |
|----------------------------------------------------------------------------------------------------|------|
| Choisissez le répertoire de destination<br>Où faut-il installer Borland Database Engine v5.0.1.33 ? |      |
| Choisissez le dossier dans lequel sera installé Borland Database Engine v5.0.1.33 :                 |      |
| C:\Program Files\Installation Borland Database Engine                                               |      |
| 🗁 C/V 🔻                                                                                             |      |
| 🗁 Program Files                                                                                     |      |
| AVAST Software                                                                                      |      |
| 🗀 Babylon I oolbar                                                                                  |      |
| Complus Applications                                                                                |      |
| Fichiers communs                                                                                    |      |
| 🧰 Installation Borland Database Engine 🗸 🗸                                                          |      |
| 🥪 c: 👻                                                                                              | Ī    |
| Le programme requiert au moins 3,9 Mo d'espace disque.                                              |      |
| Précédent Suivant Ann                                                                               | uler |

| 51.6 | 😼 Installation de Borland Database Engine v5.0.1.33                                                                 |       |
|------|----------------------------------------------------------------------------------------------------|-------|
|      | Prêt à installer<br>L'installeur va maintenant installer Borland Database Engine v5.0.1.33 sur votre<br>ordinateur. | l'êtr |
|      | Cliquez sur "Installer" pour continuer ou sur "Précédent" pour changer une option.                                  |       |
|      | Répertoire de destination :<br>C:\Program Files\Installation Borland Database Engine                                |       |
|      |                                                                                                    |       |
|      | Précédent Installer Annuler                                                                                         | ler   |

Une autre fenêtre s'affiche pour la mise à jour de Borland cliquez sur **ok** elle vous demande ensuite s'il faut créer un répertoire cliquer sur **oui** puis sur **terminer**.

| ation se termine |                                                               |  |  |  |  |
|------------------|---------------------------------------------------------------|--|--|--|--|
|                  | Installation/Mise à jour de Borland Database Engine           |  |  |  |  |
|                  | Borland Database Engine va être installé dans ce répertoire : |  |  |  |  |
|                  | C:\Program Files\Fichiers communs\Borland Shared\BDE          |  |  |  |  |
|                  | OK Annuler                                                    |  |  |  |  |

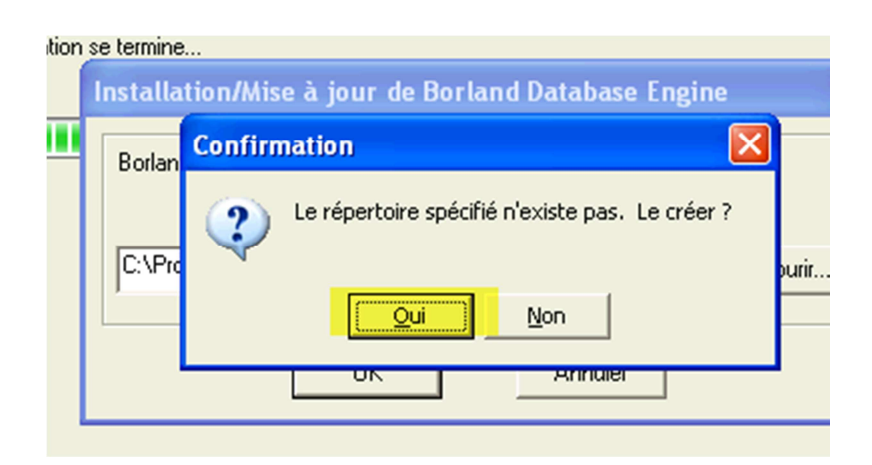

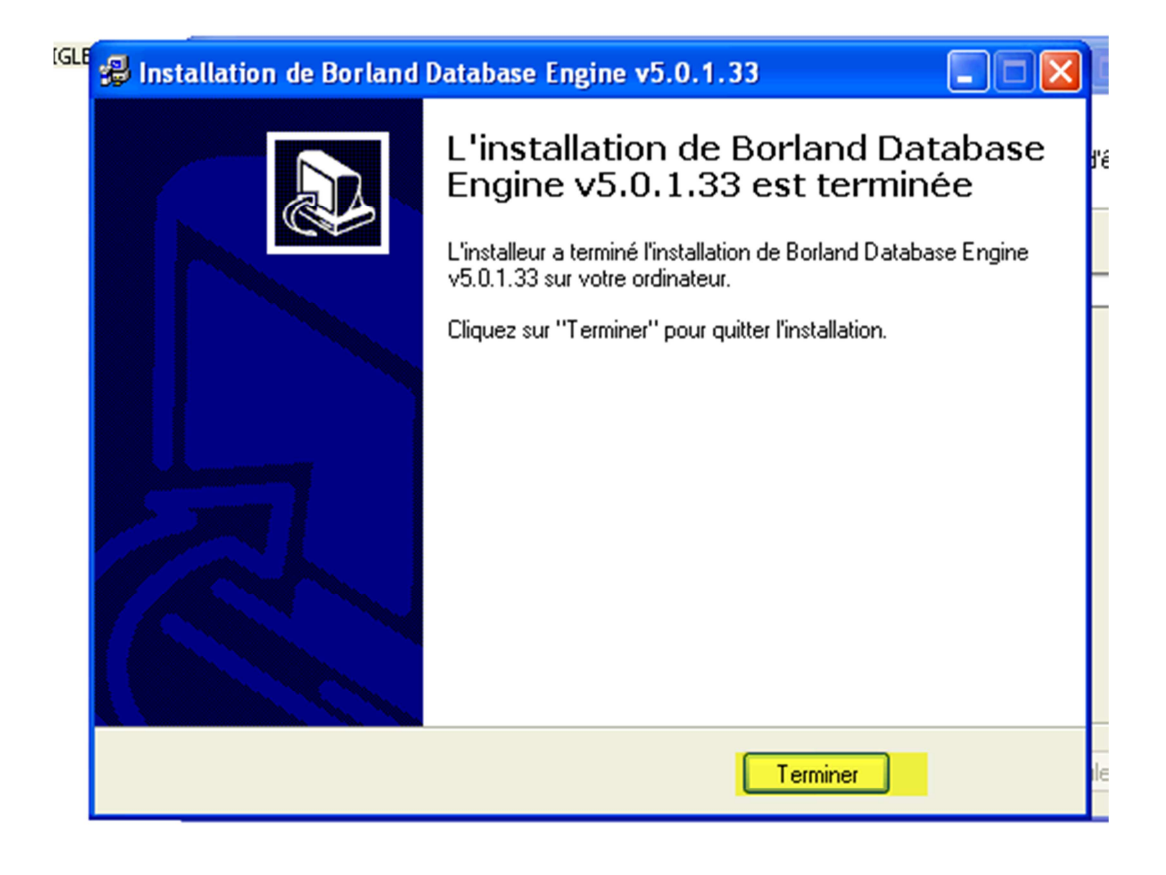

L'installation de Sigles se termine cliquez sur suivant.

| urno | T | Installation de SIGLES_tournoi       |
|------|---|--------------------------------------|
|      |   | L'installation terminée avec succès. |
|      |   | Terminé                              |
|      |   | Plus d'infos                         |
|      |   |                                      |
|      |   |                                      |
|      | N | ullsoft Install System v2.46         |
|      |   | < Précédent Suivant > Annuler        |

L'installeur vous recommande de redémarrer votre ordinateur. Sélectionnez <u>redémarrer mon ordinateur maintenant</u> et cliquez sur <u>fermer</u> pour redémarrer.

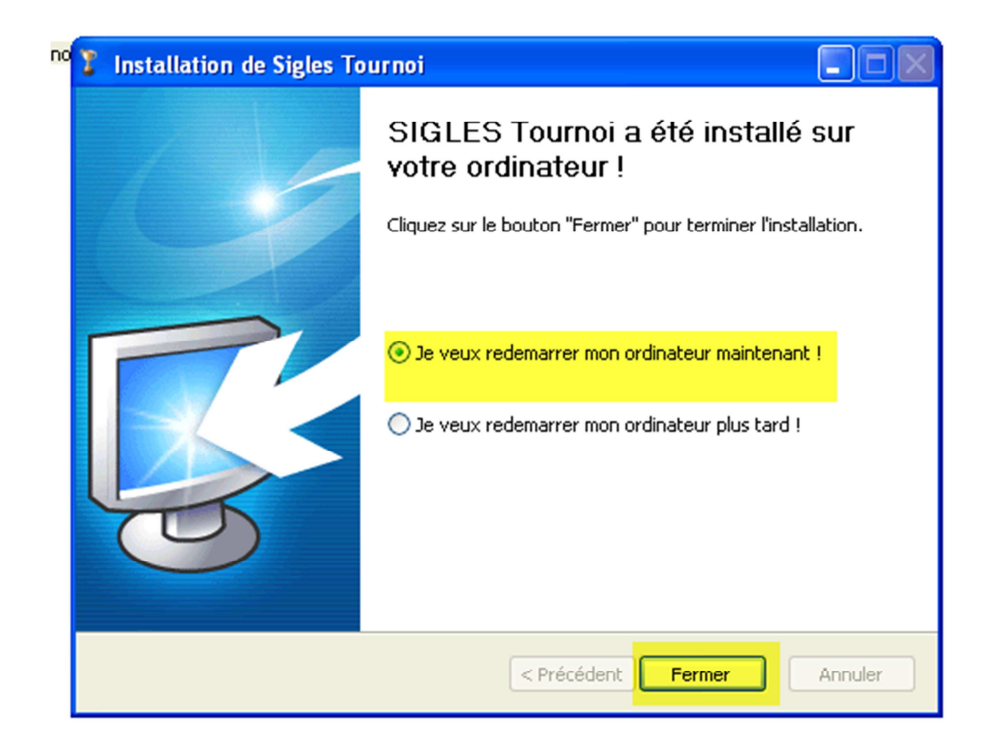

Pensez à fermer vos autres applications ou documents avant de redémarrer.

#### 2) Mettre à jour votre Sigles.

Téléchargez la dernière version de l'installeur voir (étape 1).

Exécutez le fichier **SetupSIGLES\_tournoi.exe** pour lancer le programme de mise à jour.

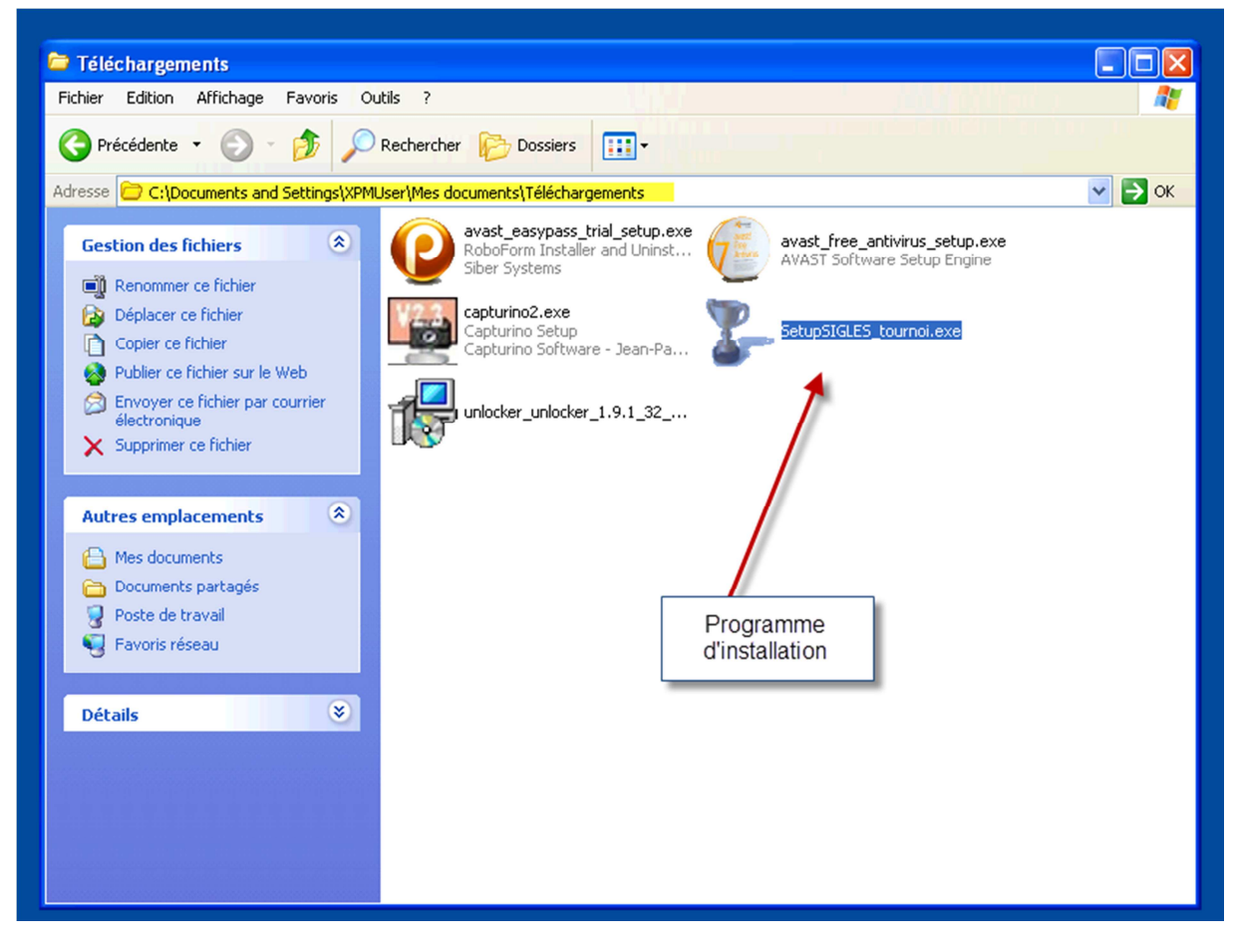

Vérifiez la date de l'installeur et cliquez sur suivant puis sur suivant.

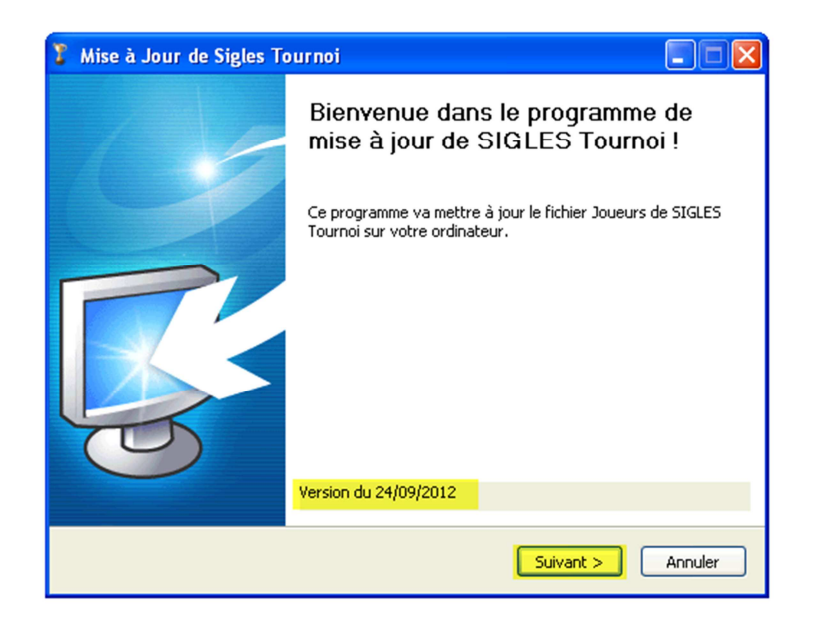

| Installation de SIGLE         | S_tournoi                                                           |         |
|-------------------------------|---------------------------------------------------------------------|---------|
| <b>I</b>                      | Installation terminée<br>L'installation s'est terminée avec succès. |         |
| Terminé                       |                                                                     |         |
| Plus d'infos                  |                                                                     |         |
|                               |                                                                     |         |
|                               |                                                                     |         |
|                               |                                                                     |         |
| Nullsoft Install System v2.46 | < Précédent Suivant >                                               | Annuler |

Cliquez sur *fermer* pour redémarrer votre ordinateur.

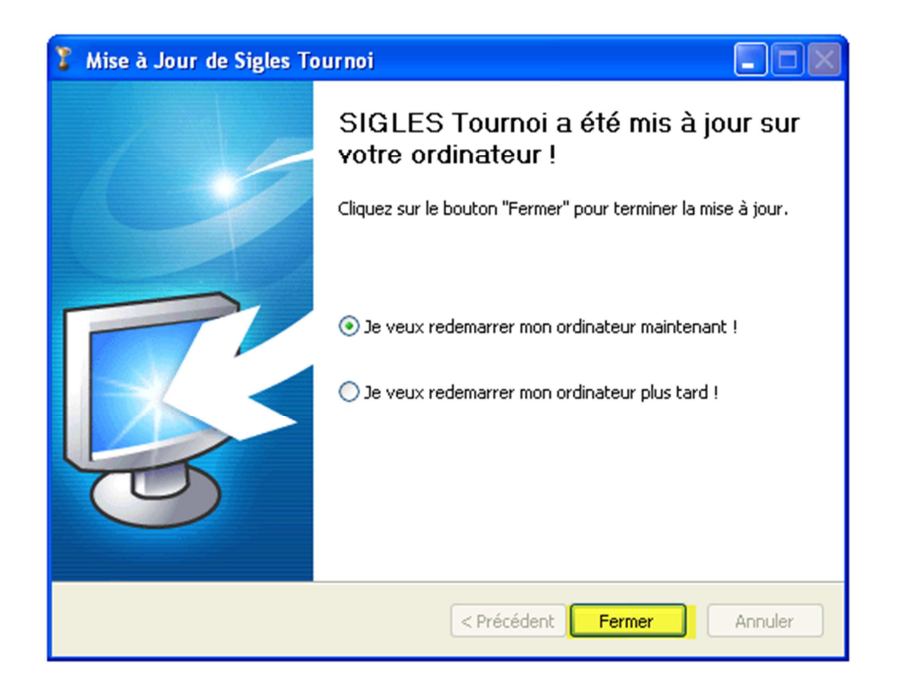

Les fichiers classement et joueurs ont été mis à jour.

## 3) Désinstaller Sigles

Vous pouvez désinstaller *Sigles* à partir du *menu démarrer de Windows* dans la rubrique tous les programmes *SIGLES\_Tournoi* et cliquer sur *désinstaller Sigles*.

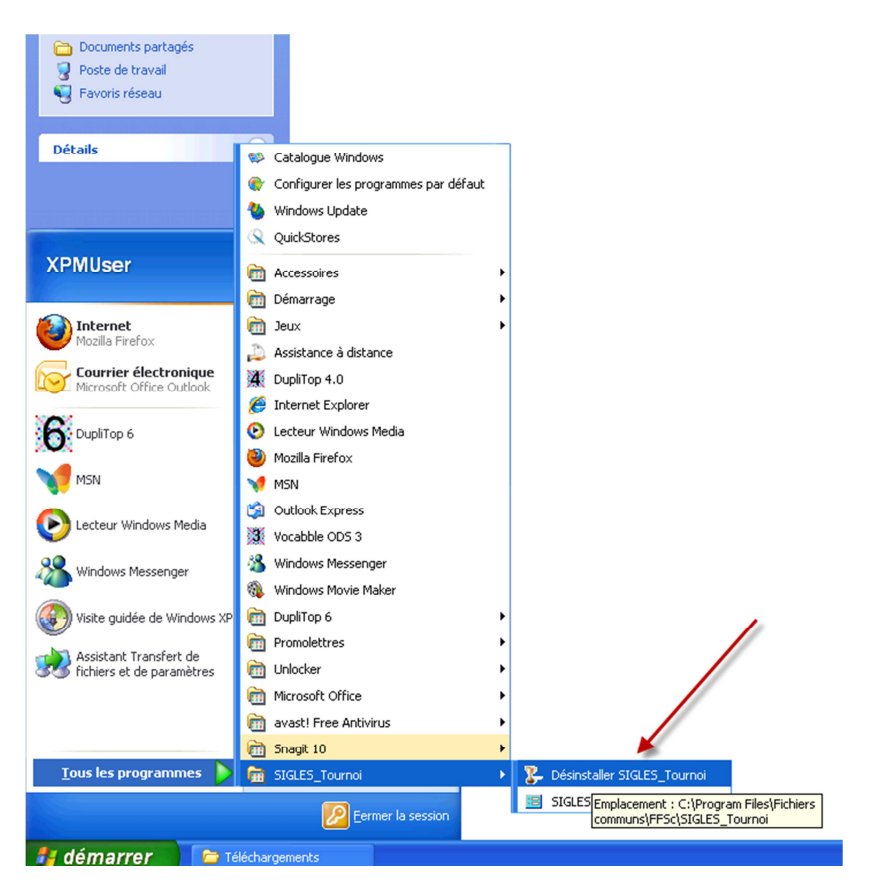

Vous pouvez également désinstaller Sigles à partir du panneau de configuration de Windows via « programmes et fonctionnalités » (sur windows vista, 7 et 8) ou via « Ajout/Supression de programmes » (sur windows XP).

Avant d'exécuter la désinstallation il faut fermer Sigles et Paradox Runtime.

Sélectionnez « *Sigles Tournois (désinstallation uniquement)* » puis cliquer sur *supprimer* et la désinstallation va se lancer.

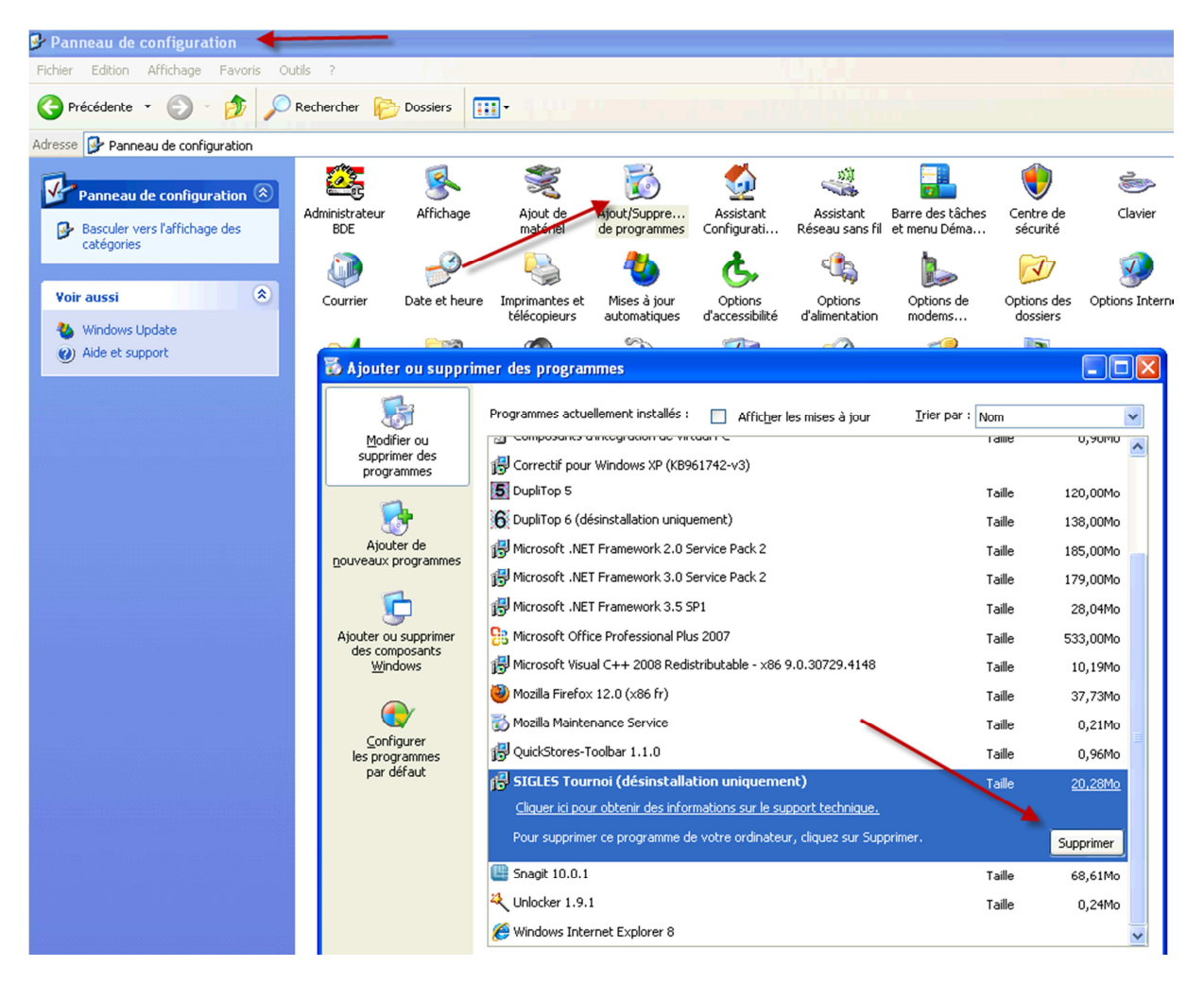

Deux possibilités s'offrent à vous :

- Désinstallation complète qui supprimera totalement Sigles et Paradox Runtime de votre ordinateur
- Désinstallation minimale qui supprimera Paradox Runtime et certains fichiers de Sigles. Vos tournois et vos exports seront conservés.

Sélectionnez l'option que vous désirez et cliquer sur désinstaller.

| mer des programmes                                                                                                 |    |
|----------------------------------------------------------------------------------------------------|----|
| 💈 Désinstallation de SIGLES_tournoi                                                                                |    |
| Désinstallation de SIGLES Tournoi<br>Sélectionnez le mode de désinstallation souhaité.                             |    |
| Veuillez choisir le type de désinstallation à effectuer :                                                          | 12 |
|                                                                                                    | 13 |
| O Désinstallation minimale :<br>SIGLES Tournoi sera désinstallé, mais les données                                  | 18 |
| ("tournois" et "résultats" )seront conservées.                                                                     | 17 |
|                                                                                                    | 2  |
|                                                                                                    | 53 |
| Desinstallation complete :<br>"SIGLES Tournoi" sera entièrement désinstallé. Toutes les données seront supprimées. | 1  |
| Ne sélectionnez cette option que si vous ne désirez PAS conserver les tournois sauvegardés.                        | 3  |
| Nullsoft Install System v2,46                                                                                      | ŝ  |
| Pour supprimer ce programme de votre ordinateur, cliquez sur Supprimer.                                            | Su |

Le désinstalleur vous recommande de redémarrer votre ordinateur. Sélectionnez « redémarrer mon ordinateur maintenant » et cliquez sur fermer pour redémarrer.

|    | Désinstallation de SIGLES_tournoi |                                                                              |            |
|----|-----------------------------------|------------------------------------------------------------------------------|------------|
|    | M                                 | Fin de la désinstallation de<br>SIGLES_tournoi                               | - <b>v</b> |
|    |                                   | Votre ordinateur doit être redémarré pour terminer la                        | 120        |
|    |                                   | désinstallation de SIGLES_tournoi. Souhaitez-vous<br>redémarrer maintenant ? | 138        |
| es |                                   |                                                                              | 185        |
|    |                                   | 💿 Redémarrer maintenant                                                      | 179        |
|    |                                   |                                                                              | 28         |
| r  |                                   | O Je souhaite redémarrer moi-même plus tard                                  | 533        |
|    |                                   |                                                                              | 10         |
|    |                                   |                                                                              | 37         |
|    |                                   |                                                                              | 0          |
|    |                                   |                                                                              | 0          |
|    |                                   |                                                                              | <u>20</u>  |
|    |                                   | < Precedent Fermer Annuler                                                   |            |

Pensez à fermer vos autres applications ou document avant de redémarrer.

14